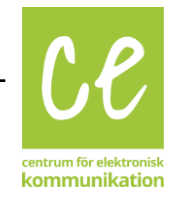

1(3)

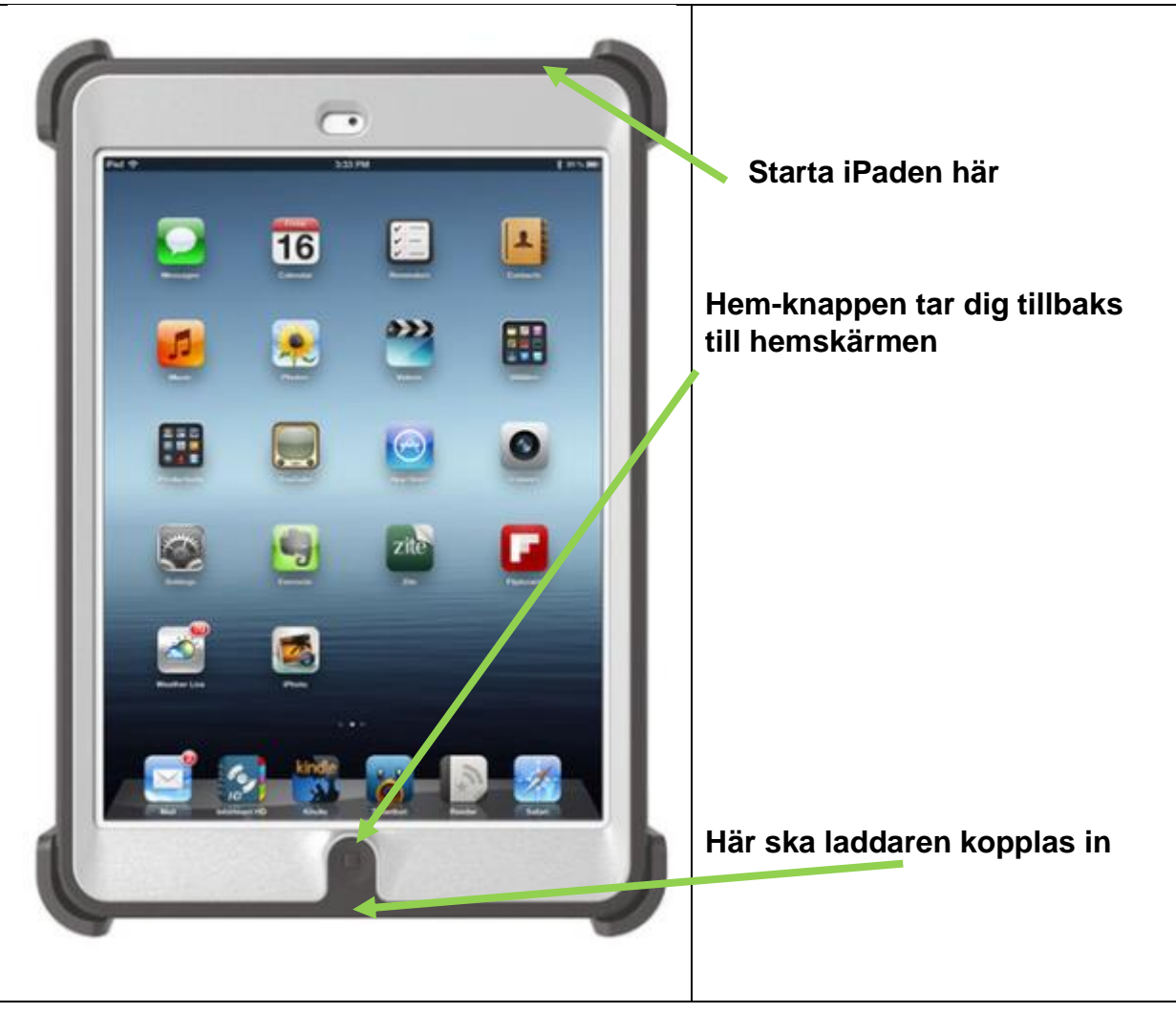

## Ringa med Skype på iPad

## Med Skype kan du ringa gratis videosamtal.

Starta iPaden. Knappen sitter på den övre kortsidan till höger. Dra med ett finger över skärmen för att låsa upp iPaden. Om du är inne i någon annan app, tryck <u>på hem</u>knappen för att hitta Skype-appens ikon.

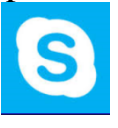

Logga in med ditt Skype-namn \_\_\_\_\_

och lösenord \_\_\_\_\_

Tryck på ikonen

Cl

2 (3)

Du kan ringa videosamtal till de kontakter som har Online symbolen: Som bredvid kontakten.

Så här gör du:

- 1. Klicka på kontakter.
- 2. Välj en kontakt som är Online Soch klicka på namnet.
- 3. Nu kan du välja vilket sätt du vill ringa kontakten, klicka på videosamtal så att ni kan se varandra:

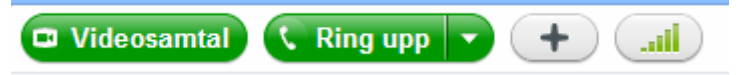

4. Nu ringer du upp kontakten.

Samtalet har kopplats upp då du ser personen du ringt till i den övre rutan och dig själv i den nedre rutan på skärmen.

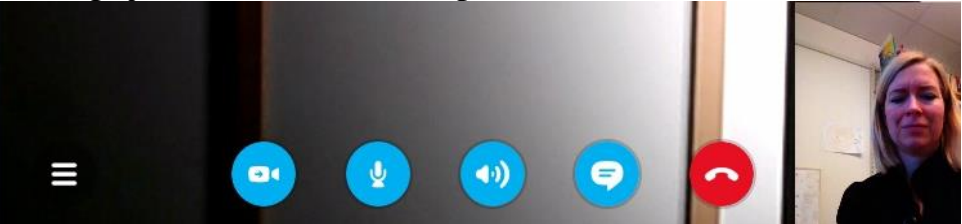

Tryck på skärmen för att få fram dessa funktioner:

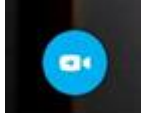

Video-symbolen startar och stänger kameran.

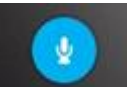

Mikrofon-symbolen justerar ljudstyrkan.

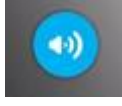

Högtalar-symbolen justerar ljudstyrkan.

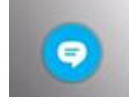

Tryck på chatt-symbolen för att skriva till varandra. Då kommer tangentbordet fram.

Tryck på skrivraden för att börja skriva. Tryck på Skicka när du skrivit klart.

Ha det så b

Skick

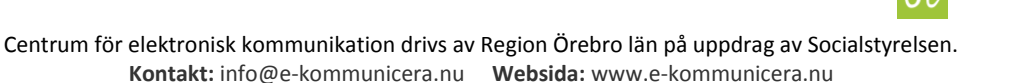

5. För att få bort tangentbordet och chatt-rutan, tryck på den del av skärmen där det inte är någon text.

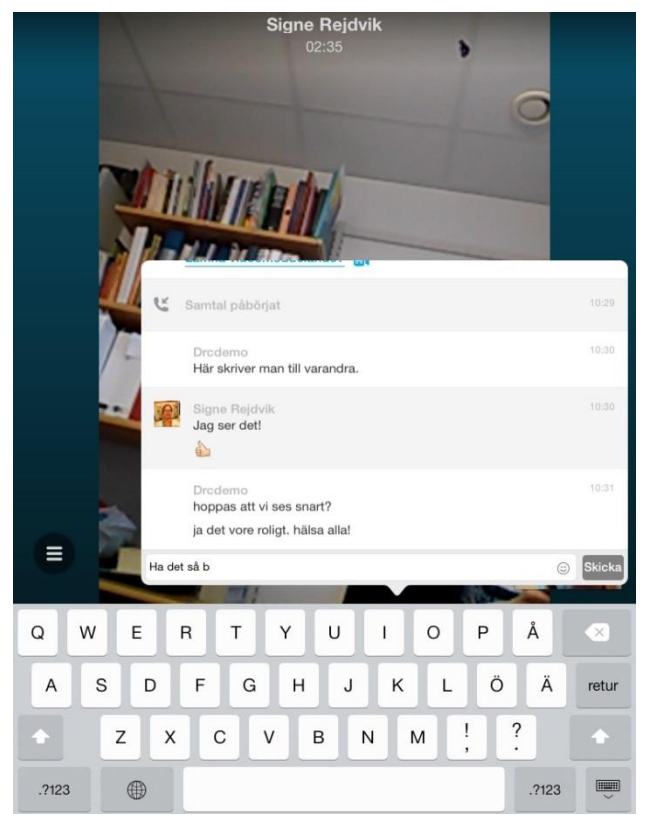

## Om du vill skriva mer senare, tryck på skärmen. Då visas detta igen

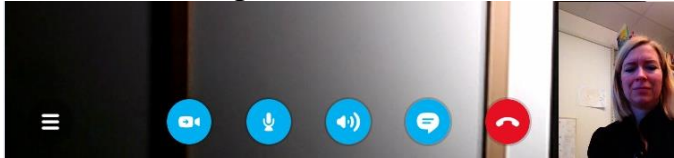

Tryck på chatt-ikonen för att fortsätta skriva till varandra.

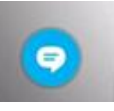

6. Avsluta samtalet med röd lur.

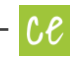